## Marche à suívre pour accéder à Pronote :

Après s'être connecté à EduConnect, vous arrívez à cet écran : Vous clíquez sur « Accéder à

mes servíces ».

| 0                                  | Les elèves dont je suis le representant légal |
|------------------------------------|-----------------------------------------------|
| <b>โ</b> ล๊                        |                                               |
| Isabelle BLOND                     | Ajout d'un élève depuis un autre compte       |
| Identifiant                        |                                               |
| Mot de passe 🖉 Modifier            |                                               |
| Adresse mail & Modifier            |                                               |
| Téléphone portable 🖉 Modifier      |                                               |
| Précédente connexion<br>05-09-2024 |                                               |

*Vous arrivez sur cet écran : Vous cliquez sur « Mes services » en haut ou en bas.* 

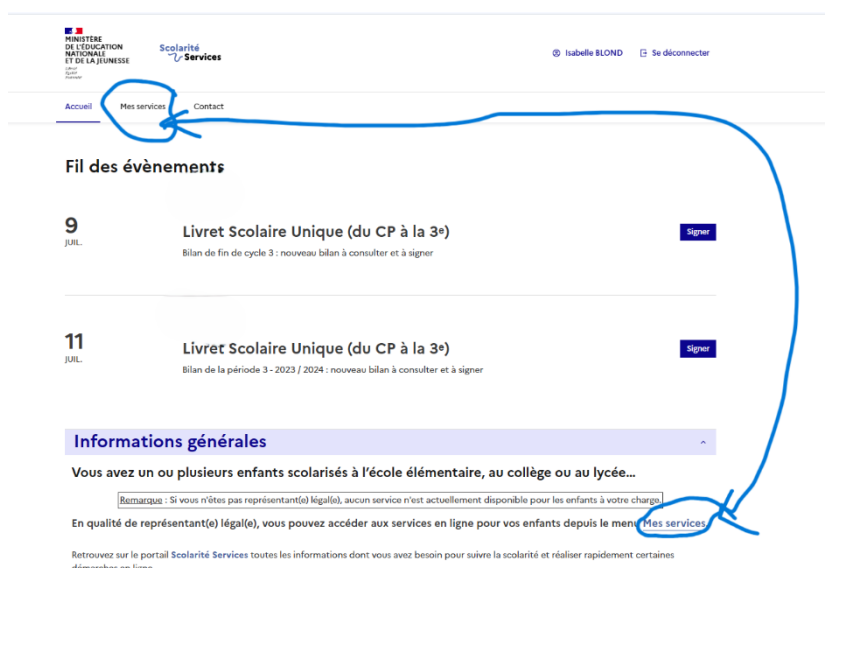

Vous arrívez sur cet écran : Vous clíquez sur « ENT + Hauts + de+ France » en bas à gauche.

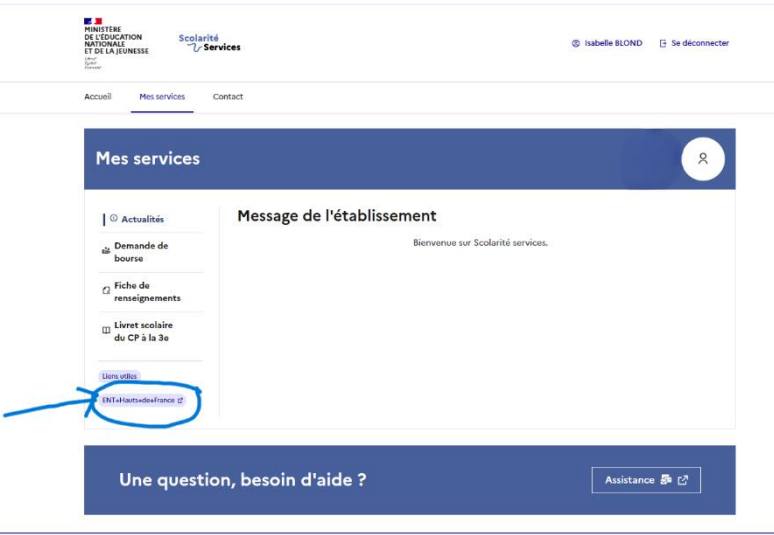

---

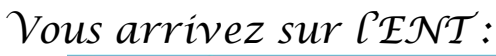

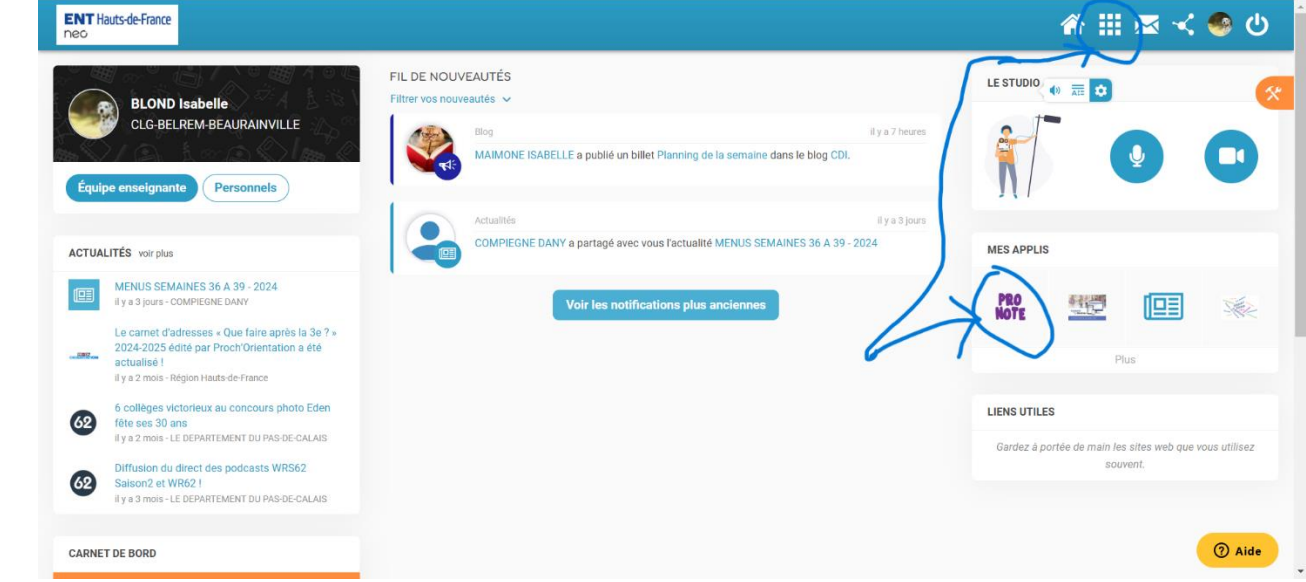

*Vous cliquez sur le carré composé de carrés en haut à droite (mes applis) ou sur PRONOTE dans MES APPLIS* 

## Sí vous clíquez sur le carré, vous arrívez sur un des 2 écrans :

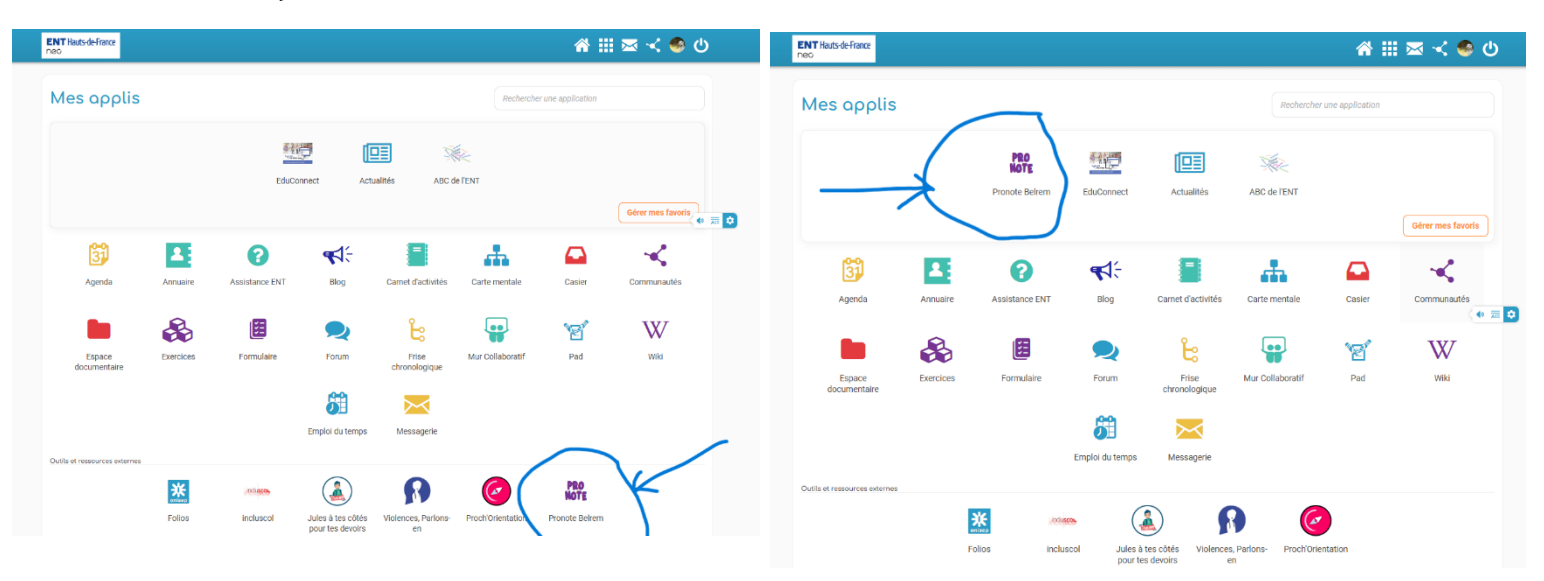

*Vous cliquez sur Pronote et vous arrivez enfin sur votre compte parent de Pronote :* 

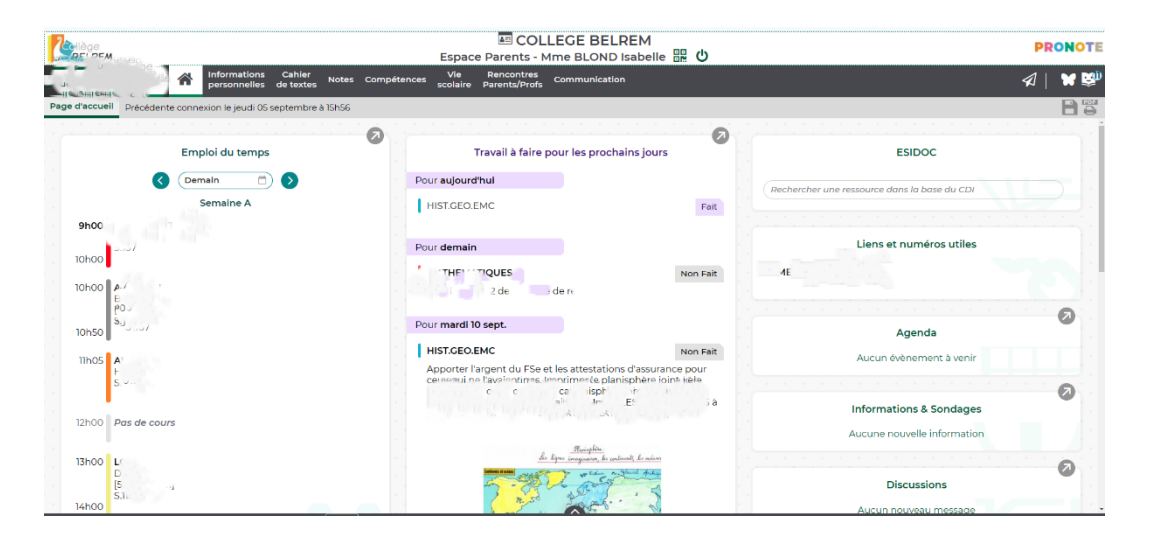